# GUIDA TECNICA ALLA PROCEDURA DI CANDIDATURA ON-LINE

## Indice

| 1  | Introduzione                                                                            | <b>2</b>           |
|----|-----------------------------------------------------------------------------------------|--------------------|
| 2  | Accesso al sito                                                                         | <b>2</b>           |
| 3  | Area utente                                                                             | 3                  |
| 4  | Dati Account utente e di contatto                                                       | 3                  |
| 5  | Compilazione Domanda         5.1       Modifica Domanda         5.2       Invia Domanda | <b>5</b><br>5<br>5 |
| 6  | Fascicolo candidatura                                                                   | 6                  |
| 7  | Sblocco della domanda                                                                   | 6                  |
| 8  | Operazioni che si possono compiere dopo l'invio Domanda                                 | 7                  |
| 9  | Uscire dall'Area personale                                                              | 7                  |
| 10 | Risoluzione problemi tecnici connessi alla compilazione                                 | 7                  |

## 1 Introduzione

Benvenuto, La presente guida ti accompagnerà nella compilazione online della domanda di candidatura alle procedure selettive. Prima di procedere con la compilazione, è necessario leggere con attenzione il Bando di Concorso o l'avviso di selezione pubblico e disporre di:

- Un computer collegato ad Internet;
- Una stampante;
- Un account SPID
- Un indirizzo e-mail attivo;
- Un indirizzo di posta elettronica certificata (PEC) personale intestata al candidato;
- Documento di identità in corso di validità;

## 2 Accesso al sito

Il candidato deve produrre la domanda di candidatura esclusivamente per via telematica utilizzando il modulo online disponibile sul sito internet <a href="https://www.csselezioni.it/asl-foggia/">https://www.csselezioni.it/asl-foggia/</a>

Per l'accesso sono necessarie le credenziali SPID

|                                                                                      | Azienda Sanitaria Locale della provinc                                                                                      | ia di Foggia                               |
|--------------------------------------------------------------------------------------|----------------------------------------------------------------------------------------------------|--------------------------------------------|
| Questa è l'area ded                                                                  | icata alla registrazione e compilazione della domande on-lin                                                                | e di candidatura alle procedure selettive. |
|                                                                                      | Accesso                                                                                                    | 😨 Bandi e Avvisi di selezione              |
| PID, il <b>Sistema Pubblico di Identi</b>                                            | tà Digitale, è il sistema di accesso che consente di                                                                        | 🔲 Guida alla compilazione                  |
| itilizzare, con un'identità digitale uni<br>privati accreditati. Se sei già in posse | ca, i servizi online della Pubblica Amministrazione e dei<br>sso di un'identità digitale, accedi con le credenziali del tuo | (?) FAQ (Domande Frequenti)                |
| jestore. Se non hai ancora un'identi                                                 | ta digitale, richiedila ad uno dei gestori.                                                                                 | (i) Assistenza                             |
| 💽 Entra                                                                              | Entra con SPID                                                                                                    | Privacy policy                             |
| <u>Aaggiori informazioni su SPID</u><br>Jon hai SPID?                                |                                                                                                    |                                            |
| erve aiuto?                                                                          | sp:d KagiD Agenzia per<br>Italia Digitale                                                                                   |                                            |

Figura 1: Pagina di accesso

## 3 Area utente

L'area utente consente al candidato che ha effettuato la registrazione anagrafica di accedere alla compilazione della candidatura cliccando sul pulsante "**COMPILA DOMANDA**" in corrispondenza del profilo a cui si intende partecipare.

**IMPORTANTE!** Il tempo massimo di permanenza ed inattività all'interno dell'area utente è impostato a **40 minuti**, dopodiché la sessione scade, e i dati non potranno essere salvati. Per accedere nuovamente all'area utente è necessario eseguire il login. La sessione viene creata al momento dell'accesso nell'area utente. Il tempo di scadenza della sessione viene riportato sotto il nominativo, in alto a destra.

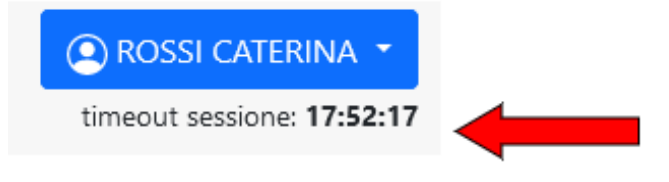

Figura 2: Orario scadenza sessione utente

## 4 Dati Account utente e di contatto

In questa pagina è necessario compilare i campi che riguardano:

- il Documento di Identità;
- i dati di residenza;
- l'Indirizzo di posta elettronica e di posta elettronica certificata personale;
- i recapiti telefonici;
- l'indirizzo di recapito alternativo (nel caso in cui esso sia diverso dalla residenza.)

**Nota:** Anche dopo aver inviato la domanda di partecipazione sarà possibile modificare questi dati sino al giorno della scadenza dell'avviso pubblico. La modifica dei dati non avrà effetto sulle domande di partecipazione già inviate, verrà tuttavia tenuta in considerazione dall'amministrazione per ogni comunicazione.

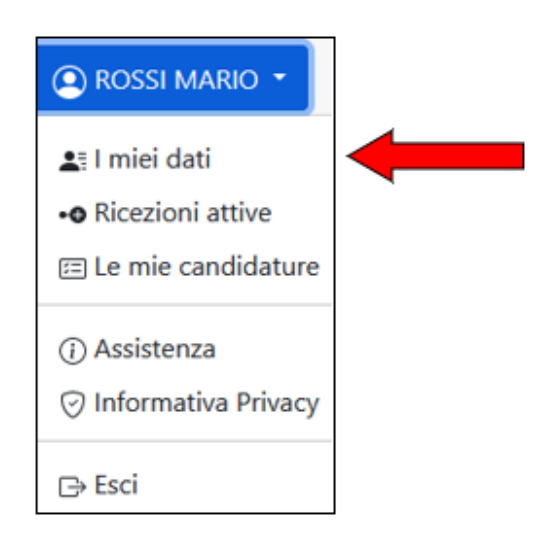

Figura 3: Menù area utente

| Dati Account utente                    |                                |                                   |
|----------------------------------------|--------------------------------|-----------------------------------|
| Codice Fiscale:<br>RSSCRN32S61C351Y    |                                |                                   |
| Utente:<br>ROSSI CATERINA              | Data di nascita:<br>21/11/1932 | Luogo di nascita:<br>CATANIA (CT) |
| Cittadinanza:                          | v                              |                                   |
| Documento di identità                  |                                |                                   |
| Tipo:                                  |                                | Numero:                           |
| Rilasciato da:                         | v                              | Data di scadenza:                 |
|                                        |                                | gg/mm/aaaa                        |
| Dati di residenza                      |                                |                                   |
| Indirizzo:                             |                                | Numero civico:                    |
| Provincia (Altro Stato Europeo/Estero) |                                | Comune:                           |
| CAP:                                   | v                              | Ť                                 |
| Dati di contatto                       |                                |                                   |
| Telefono:                              |                                | Cellulare:                        |
| Indirizzo Email:                       |                                | PEC personale:                    |
| Recapito per comunicazion              | ni                             |                                   |
| Indirizzo:                             |                                | Numero civico:                    |
| Provincia (Altro Stato Europeo/Estero) |                                | Comune:                           |
| CAP                                    | ~                              | ×                                 |
| CAP.                                   |                                |                                   |
| to distan                              |                                |                                   |

Figura 4: Pagina Dati account dell'area utente

## 5 Compilazione Domanda

La pagina di compilazione della domanda, presenta il modulo di iscrizione richiesto per auto certificare il possesso dei requisiti di partecipazione previsti dal bando, con i relativi allegati, a cui si intende partecipare. L'utente dovrà compilare tutti i campi richiesti nei vari riquadri presenti nel form di domanda.

Dopo aver Compilato i dati richiesti, cliccare su SALVA DOMANDA.

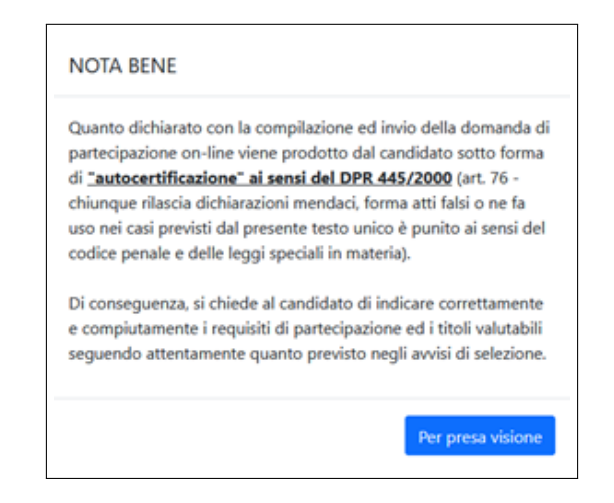

#### 5.1 Modifica Domanda

È possibile modificare o integrare i dati dichiarati nella domanda di partecipazione attraverso il pulsante Modifica Domanda. In corrispondenza del profilo concorsuale selezionato.

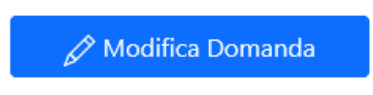

#### 5.2 Invia Domanda

L'invio della domanda è l'operazione che consente di concludere la compilazione della stessa e consolidare i dati dichiarati. È l'operazione necessaria da eseguire per completare **correttamente** la presentazione della candidatura.

Confermando l'invio della domanda, il sistema genererà il documento di stampa della domanda in formato PDF e della ricevuta di avvenuto invio.

Il sistema notifica, inoltre, l'avvenuto invio della candidatura tramite e-mail sull'indirizzo indicato, allegando il documento di stampa PDF e la ricevuta.

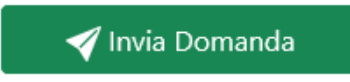

L'invio della domanda avviene cliccando sul pulsante Invia Domanda e può essere effettuato anche durante un successivo accesso alla piattaforma di candidatura.

**Attenzione!** L'invio della domanda potrà avvenire fino all'ultimo giorno disponibile, scaduto il termine non sarà più possibile concludere la procedura.

## 6 Fascicolo candidatura

Il fascicolo candidatura è una sezione che si attiva successivamente all'invio della domanda di partecipazione. Al suo interno è presente la domanda di partecipazione e la ricevuta di avvenuto inoltro. È inoltre possibile visualizzare i documenti allegati alla domanda e consultare gli elaborati concorsuali (se previsti) relativi alle prove svolte.

| 🕞 Fascicolo candidatura |                                         |
|-------------------------|-----------------------------------------|
|                         | Scadenza: 00/00/2025 - 23:59:1          |
|                         | Data invio: <b>12/04/2025 - 00:17:</b>  |
| Allegati domanda        |                                         |
|                         | <u>Visualizza File</u>                  |
|                         | <u>Visualizza File</u>                  |
|                         | <u>Visualizza File</u>                  |
|                         | Fascicolo candidatura  Allegati domanda |

Figura 5: Pagina fascicolo candidatura dell'area utente

## 7 Sblocco della domanda

Una volta terminato l'invio della domanda di partecipazione, i dati vengono consolidati nel documento PDF e non è più possibile apportare modifiche. Tuttavia, nel caso fosse necessario modificare e/o integrare i dati relativi alla domanda già inviata, entro i termini di presentazione della candidatura, l'utente dovrà utilizzare la procedura di "richiesta di sblocco" della domanda di partecipazione.

占 Richiesta di sblocco

Cliccando sul pulsante "Richiesta di sblocco", verrà inviata una e-mail contenente le istruzioni per la conferma della procedura. L'utente dovrà cliccare sul link contenuto nella e-mail. In seguito alla conferma sarà possibile entrare nuovamente nell'Area Utente e apportare le eventuali modifiche alla propria domanda di partecipazione.

Nota: Questa procedura, se non confermata, non comporterà alcuna modifica alla domanda già inviata.

**Nota:** Dopo lo sblocco è <u>necessario eseguire nuovamente la procedura di invio della domanda</u> altrimenti la candidatura risulterà incompleta.

## 8 Operazioni che si possono compiere dopo l'invio Domanda

Inserendo il proprio Codice Fiscale e Password nella pagina di Accesso, l'utente potrà accedere alla Pagina Personale. Le operazioni disponibili sono:

- Visualizzare la domanda di candidatura inoltrata;
- Visualizzare la ricevuta di invio della domanda;
- Modificare i dati relativi al proprio account: dati di residenza, contatti, recapito e indirizzo di posta certificata (fino al giorno della scadenza);
- Sbloccare la domanda di partecipazione già inviata;
- Consultare il fascicolo della candidatura.

### 9 Uscire dall'Area personale

Per uscire dall'Area personale è necessario cliccare sul pulsante ESCI collocato in alto a destra della pagina. Questo metodo garantirà una disconnessione sicura dalla propria area utente e la tutela dei dati in essa registrati da parte di eventuali intromissioni.

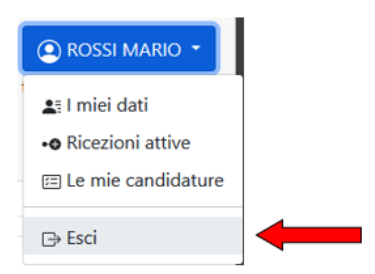

## 10 Risoluzione problemi tecnici connessi alla compilazione

Il seguente Manuale è stato redatto al fine di favorire la compilazione delle domande online da parte dei candidati. Per informazioni sull'assistenza tecnica relativa alla sola registrazione anagrafica e compilazione dei campi di domanda online, oltre a consultare la Guida e le FAQ scaricabili da questo sito, è attivo un servizio di assistenza raggiungibile attraverso la compilazione del form online presente nell'Area Utente. Non si potrà compilare la domanda per conto dei candidati, ma solo risolvere eventuali problemi tecnici. Ogni candidato, pertanto, dovrà provvedere in autonomia, per l'invio della candidatura.